## ر توش و ترمیم عکس رایانهای

- با استفاده از ابزار عصای جادویی با حساسیت ۶۰ رنگی از تصویر را انتخاب کنید به طوریکه عمل انتخاب در کل تصویر انجام شود، سپس با استفاده از گزینه مناسب روشنایی و کنتراست رنگهای انتخابی را بیشتر کنید.
- ۲. یک فایل جدید با ارتفاع ۵ سانتیمتر و عرض ۱۰ سانتیمتر ایجاد کنید، با استفاده از مهر الگو زن الگویی از نوع طبیعت (Nature) بر روی آن ایجاد نمایید.
- ۳. تصویری را به دلخواه باز کرده ، با استفاده از ابزار مناسب طیفی از نوع شعاعی با شفافیت ۴۵ درصد بر روی تصویر اعمال کنید.
- ۴. تصویری در نرمافزار وارد کنید ، با استفاده از ابزارهای مناسب قسمتی از تصویر را مات و قسمتی دیگر را تیره کنید.
  - .۵ تصویری باز کرده و با استفاده از فرمان Color Balance میزان رنگ قرمز و آبی را در آن افزایش دهید.
- ۶. یک تصویر باز کرده و قسمتی از آن را به لایهی جدید منتقل کنید، به لایهی جدید سایهی بیرونی داده و یک خط با رنگ قرمز دور محتویات لایه ایجاد نمایید.
- ۷. فایل جدید با ابعاد دلخواه باز کنید، نام و فامیل خود را با اندازهی قلم ۳۶ با رنگ سبز تایپ کرده و به متن خود جلوهی برجستگی دهید ، سپس لایه ها را با یکدیگر ادغام کرده و فایل خود را با نام Text به صورت عکس در پوشه ای با نام و فامیل خود روی میزکار ذخیره نمایید.

۸ یک تصویر باز کرده و کانالهای تصویر را از هم جدا کنید و هر کدام را به طور مستقل ذخیره نمایید.

۹. تاریخچهی نرمافزار را به ۵۰ مرحله تغییر داده و یک Snapshot با نام خود ایجاد نمایید.

۱۰. با استفاده از مهر کپیزننده قسمتی از تصویر را به دلخواه کپی کرده سپس تصویر را به حالت سیاه وسفید تبدیل کنید.

۱۱. بر روی یک تصویر عنوان « روتوش» را تایپ کرده سپس یک Action ایجاد کنید تا سایهای بیرونی با رنگ آبی بر روی متن اعمال کند.

۱۲. قسمتی از یک تصویر را در تصویر دیگر کپی کنید، سپس به لایهی ایجاد شده بُعد دهید، فایل خود را با فرمت psd بر روی میزکار در پوشهای با نام و فامیل خود ذخیره نمایید.

۱۳. تصویر را بازکرده با استفاده از فیلتر مناسب نوری از نوع متمرکز بر روی تصویر اعمال کنید، فایل خود را با نام Lighting به صورت عکس در پوشهای با نام و فامیل خود روی میزکار ذخیره نمایید.